# 实验九: SNMP 协议分析

## 一、实验目的

- 1、了解 SNMP 协议;
- 2、熟悉 SNMP 的报文结构与通信过程;
- 3、了解 MIB 结构和工作原理;
- 4、掌握通过 SNMP 获取设备运行指标数据。

# 二、实验学时

2 学时

# 三、实验类型

综合型

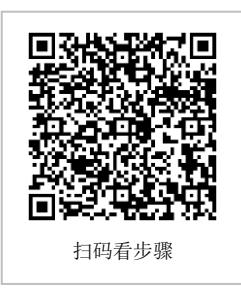

# 四、实验需求

## 1、硬件

每人配备计算机1台,不低于双核CPU、8G内存、500GB硬盘。

## 2、软件

推荐 Ubuntu Desktop 操作系统,安装 GNS 3 仿真软件,安装 Wireshark 抓包工具。 支持 Windows 操作系统,安装 GNS 3 仿真软件,安装 Wireshark 抓包工具。 安装 Net-SNMP 工具。

# 3、网络

计算机使用固定 IP 地址接入局域网,并支持对互联网的访问。

# 4、工具

无。

## 五、实验任务

- 1、完成 SNMP 报文结构分析;
- 2、完成 SNMP 通信过程分析;
- 3、完成使用 SNMP 获取交换机数据;
- 4、完成使用 SNMP 获取路由器数据。

# 六、实验内容及步骤

## 任务1:实验准备

步骤 01:实验拓扑设计

网络拓扑结构,如图 9-1 所示。拓扑图中的设备选取 RouteSwitch-3600,可以右键单 击相应的设备,选取: change symbol 项,在 Classic 里面选择需要的图标。

步骤 02: 实验网络设计

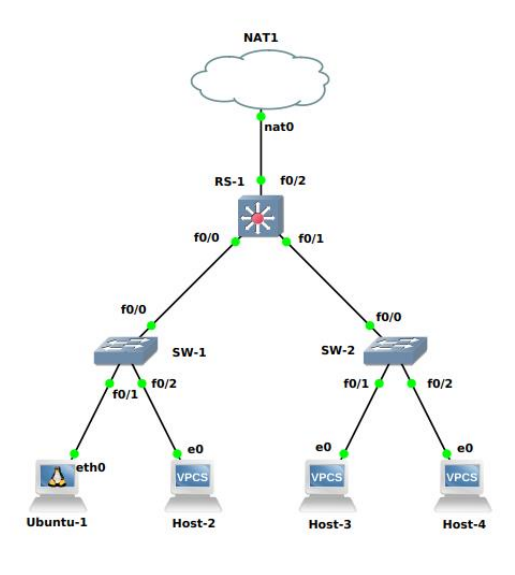

图 9-1 拓扑结构

① 本实验涉及的设备说明,如表 9-1 所示。

表 9-1 设备表

| 设备            | 设备类型   | 规格型号                  | 备注                               |
|---------------|--------|-----------------------|----------------------------------|
| Host-1~Host-4 | 终端主机   |                       | Host-1 为 Ubuntu<br>DockerGuest-1 |
| SW-1~SW-2     | 路由交换机  | CISCO C3600<br>(二层模块) |                                  |
| RS-1          | 路由交换机  | CISCO C3600           |                                  |
| NAT1          | NAT 网络 |                       |                                  |

② 交换机接口与 VLAN 规划,如表 9-2 所示。

表 9-2 交换机接口与 VLAN 规划表

| 交换机  | 接口   | VLANID | 连接设备   | 接口类型   |
|------|------|--------|--------|--------|
| SW-1 | f0/1 | 11     | Host-1 | Accass |
| SW-1 | f0/2 | 12     | Host-2 | Access |
| SW-1 | f0/0 |        | RS-1   | Trunk  |
| SW-2 | f0/1 | 11     | Host-3 | Accass |
| SW-2 | f0/2 | 12     | Host-4 | Access |
| SW-2 | f0/0 |        | RS-1   | Trunk  |
| RS-1 | f0/0 |        | SW-1   | Trunk  |
| RS-1 | f0/1 |        | SW-2   | Trunk  |

|  | RS-1 f | 0/2 200 | NAT1 | Access |
|--|--------|---------|------|--------|
|--|--------|---------|------|--------|

③ 地址规划,如表 9-3 所示。

|        | ·               |               |           | ~         |
|--------|-----------------|---------------|-----------|-----------|
| 主机     | IP 地址/子网掩码      | 网关            | 接入位置      | 所属 VLANID |
| Host-1 | 172.16.64.1 /24 | 172.16.64.254 | SW-1 f0/1 | 11        |
| Host-2 | 172.16.65.1 /24 | 172.16.65.254 | SW-1 f0/2 | 12        |
| Host-3 | 172.16.64.2 /24 | 172.16.64.254 | SW-2 f0/1 | 11        |
| Host-4 | 172.16.65.2 /24 | 172.16.65.254 | SW-2 f0/2 | 12        |

④ 交换机接口地址,如表 9-4 所示。

#### 表 9-4 交换机接口地址规划表

| 交换机  | 接口   | VLANID | 地址               | 接口类型   |
|------|------|--------|------------------|--------|
| SW-1 | f0/1 | 11     | 172.16.64.101/24 | Accass |
| SW-1 | f0/2 | 12     | 172.16.65.101/24 | Access |
| SW-2 | f0/1 | 11     | 172.16.64.102/24 | Accass |
| SW-2 | f0/2 | 12     | 172.16.65.102/24 | Access |

⑤ 路由接口地址,如表 9-5 所示。

表 9-5 路由接口地址规划表

| 设备名称 | 接口名称    | 接口地址              | 备注 |
|------|---------|-------------------|----|
| RS-1 | VLAN11  | 172.16.64.254 /24 |    |
| RS-1 | VLAN12  | 172.16.65.254 /24 |    |
| RS-1 | VLAN200 | 192.168.122.2/24  |    |

⑥ 路由规划,如表 9-6 所示。

#### 表 9-6 路由规划表

| 路由设备 | 目的网络            | 下一跳地址         | 路由类型 |
|------|-----------------|---------------|------|
| RS-1 | 172.16.64.0 /24 | 172.16.64.254 | 直连路由 |
| RS-1 | 172.16.65.0 /24 | 172.16.65.254 | 直连路由 |
| RS-1 | 0.0.0.0         | 192.168.122.1 | 静态路由 |

步骤 03: 在 GNS3 中实现网络

(1)在 GNS3 中,按实验拓扑设计和实验网络设计实现网络,如图 9-1 所示。 在 GNS3 中连接互联网的参考配置命令如下。

#### 参考命令:

//创建 VLAN200 RS-1#vlan database RS-1(vlan)#vlan 200 //退出 VLAN 数据库模式,至特权模式 RS-1(vlan)#exit RS-1# //进入配置模式 RS-1#configure terminal //将接口 f0/2 配置为 Access 模式,属于 VLAN200 RS-1(config)#interface f0/2 RS-1(config-if)#switchport mode access RS-1(config-if)#switchport access vlan 200 RS-1(config-if)#no shutdown RS-1(config-if)#exit RS-1(config)# RS-1(config)#ip routing //配置静态路由 //去往目的网络 0.0.0.0/0 的报文,下一跳地址为 192.168.122.1 RS-1(config)# ip route 0.0.0.0 0.0.0.0 192.168.122.1 //配置 NAT RS-1(config)#interface vlan 200 RS-1(config-if)#ip nat outside RS-1(config-if)#interface vlan 11 RS-1(config-if)#ip nat inside RS-1(config-if)#ip nat inside source list 1 interface vlan 200 overload RS-1(config)#access-list 1 permit 172.16.0.0 0.0.255.255 RS-1(config)#exit RS-1#write

(2) 配置 Ubuntu-1 网络地址

Ubuntu-1的网络配置如图 9-2 所示。

(3) 通过在线方式为 Ubuntu-1 安装 SNMP 工具

图 9-2 Ubuntu 网络配置

#### 参考命令:

//修改仓库源 root@Ubuntu-1:~# sed -i s@/archive.ubuntu.com/@/mirrors.aliyun.com/@g /etc/apt/sources.list //更新软件列表 root@Ubuntu-1:~# apt-get update //安装 SNMP 请求命令 root@Ubuntu-1:~# apt-get install snmp

#### 任务 2: 通过 SNMP 监控交换机

步骤 01: 配置 SW-1 开启 SNMP 服务

在 SW-1 上配置开启 SNMP 服务,参考配置命令如下。

#### 参考命令:

SW-1#configure terminal // 配置一个只读的团体名 SW-1(config)#snmp-server community monitor ro SW-1(config)# SW-1(config)#exit SW-1# write

步骤 02:设置抓包点,启动 Wireshark 进行抓包

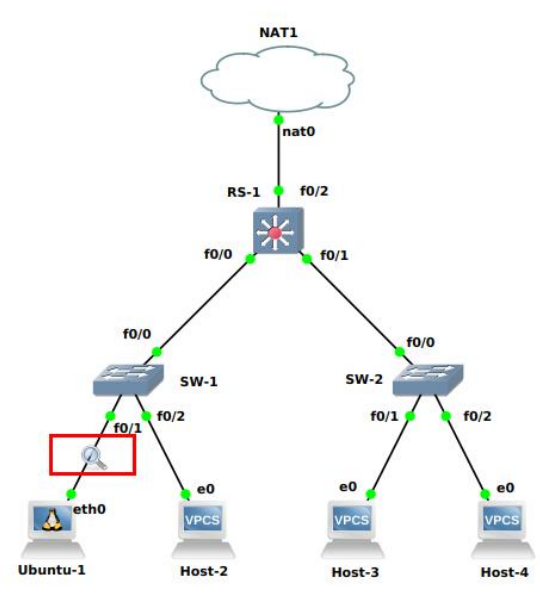

图 9-3 设置抓包点

在 Ubuntu-1 与 SW-1 之间设置抓包点,并启动 Wireshark 进行抓包,如图 9-3 所示。

步骤 03:执行 SNMP 请求命令

打开 Ubuntu-1 终端,使用 snmpget 命令获取 SW-1 的系统描述信息,如下所示。

#### 参考命令:

root@Ubuntu-1:~# snmpget -v 2c -c monitor 172.16.64.101 1.3.6.1.2.1.1.1.0

步骤 04: 分析 SNMP 报文结构

在 Wireshark 窗体中查看抓到的 SNMP 报文,截图一张。

(1)分析 SNMP 请求报文结构,并填写表 9-7。

表 9-7 SNMP v2 Get-Request 报文分析

| 序号 | 字段名称        | 字段长度 | 起始位置 | 字段值 | 字段表示的信息 |  |
|----|-------------|------|------|-----|---------|--|
| 1  | Version     |      | 第 位  |     |         |  |
| 2  | Community   |      | 第 位  |     |         |  |
| 3  | PDUType     |      | 第 位  |     |         |  |
| 4  | RequestID   |      | 第 位  |     |         |  |
| 5  | ErrorStatus |      | 第 位  |     |         |  |

| 6 | ErrorIndex  |           | 第        | 位     |          |  |
|---|-------------|-----------|----------|-------|----------|--|
| 7 | VarBindList |           | 第        | 位     |          |  |
|   |             | Variable- | bindings | (按照变量 | 量-值格式填写) |  |
|   |             |           |          |       |          |  |
| 8 |             |           |          |       |          |  |
|   |             |           |          |       |          |  |
|   |             |           |          |       |          |  |

## (2)分析 SNMP 响应报文结构,并填写表 9-8。

#### 表 9-8 SNMP v2 Get-Response 报文分析

| 序号 | 字段名称        | 字段长度      | 起始位置          | 字段值      | 字段表示的信息 |
|----|-------------|-----------|---------------|----------|---------|
| 1  | Version     |           | 第 位           |          |         |
| 2  | Community   |           | 第位            |          |         |
| 3  | PDUType     |           | 第 位           |          |         |
| 4  | RequestID   |           | 第位            |          |         |
| 5  | ErrorStatus |           | 第位            |          |         |
| 6  | ErrorIndex  |           | 第位            |          |         |
| 7  | VarBindList |           | 第位            |          |         |
|    |             | Variable- | bindings(按照变量 | 量-值格式填写) | )       |
|    |             |           |               |          |         |
| 8  |             |           |               |          |         |
|    |             |           |               |          |         |
|    |             |           |               |          |         |

## 任务 3: 通过 SNMP 监控交换机更多运行指标

步骤 01: 配置 SW-2 开启 SNMP 服务 参照 SW-1 配置方法, 配置 SW-2 开启 SNMP 服务。

步骤 02: 使用 SNMP 获取 SW-2 数据

依据表 9-9 中的 OID 信息,通过 snmpwalk 命令获取 SW-2 的数据。

#### 参考命令:

root@Ubuntu-1:~# snmpwalk -v 2c -c monitor 172.16.64.102 1.3.6.1.2.1.1.3

| OID                  | 描述       | 采集时间(年月日时分秒毫秒) | 值 |
|----------------------|----------|----------------|---|
| 1.3.6.1.2.1.1.3      | 系统持续运行时长 |                |   |
| 1.3.6.1.2.1.2.2.1.10 | 接收网络包数   |                |   |
| 1.3.6.1.2.1.2.2.1.16 | 发送网络包数   |                |   |

表 9-9 SW-2 的 OID 信息表

| 1.3.6.1.2.1.2.2.1.14 | 接收网络包错误数 |  |
|----------------------|----------|--|
| 1.3.6.1.2.1.2.2.1.20 | 发送网络包错误数 |  |
| 1.3.6.1.2.1.2.2.1.13 | 接收网络包丢弃数 |  |
| 1.3.6.1.2.1.2.2.1.19 | 发送网络包丢弃数 |  |

## 任务 4: 使用自动化脚本持续监控路由器监控指标

步骤 01: 配置 RS-1 开启 SNMP 服务

配置 RS-1 开启 SNMP 服务。

RS-1#configure terminal // 配置一个只读的团体名 RS-1 (config)#snmp-server community public ro RS-1 (config)# RS-1 (config)#exit

步骤 02: 撰写 Shell 脚本,使用 SNMP 定时采集 RS-1 的运行数据

撰写 Shell 脚本,将获取的数据格式化输出并写入文本文件,脚本内容如下所示。 脚本操作方式:脚本内容复制到文本文件当中,清除到不需要的格式。然后在 Ubuntu-1 中打开终端,输入: nano snmp.sh,在打开的脚本文件当中把脚本文件粘贴进去,然后 ct rl+o 保存, ctrl+x 退出。接着在 Ubuntu-1 的终端中输入: sh snmp.sh 运行该脚本。

脚本内容:

```
#!/bin/bash
sum1=0
data=`snmpwalk -v 2c -c public 172.16.64.254 .1.3.6.1.2.1.2.2.1.10`
i=1
for element in $data
do
        j=`expr $i % 4`
        if [ $j -eq 0 ]
        then
            sum1=`expr $sum1 + $element`
        fi
        i=`expr $i + 1`
done
while :
do
sum2=0
sleep 1
data=`snmpwalk -v 2c -c public 172.16.64.254 .1.3.6.1.2.1.2.2.1.10`
i=1
for element in $data
do
        j=`expr $i % 4`
        if [ $j -eq 0 ]
        then
                sum2=`expr $sum2 + $element`
        fi
        i=`expr $i + 1`
done
diff=`expr $sum2 - $sum1`
```

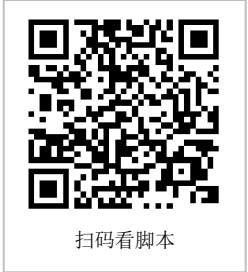

bitDiff=`expr \$diff \\* 8` average=`expr \$bitDiff / 60` time=`date +%s` echo `date -d "1970-01-01 UTC -8 \${time} seconds" +"%Y-%m-%d %H:%M:%S network receive speed: \${average}bps"` echo "\${time} \${average}" >> if.txt sum1=\$sum2 done

| the second second second second second second second second second second second second second second second se |           |         |         |              |
|----------------------------------------------------------------------------------------------------|-----------|---------|---------|--------------|
| root@Ubunti                                                                                                    | J-1:∼# sh | snmp.sh |         |              |
| 2023-04-19                                                                                                    | 13:21:09  | network | receive | speed:255bps |
| 2023-04-19                                                                                                    | 13:21:11  | network | receive | speed:255bps |
| 2023-04-19                                                                                                    | 13:21:12  | network | receive | speed:255bps |
| 2023-04-19                                                                                                    | 13:21:14  | network | receive | speed:260bps |
| 2023-04-19                                                                                                    | 13:21:15  | network | receive | speed:255bps |
| 2023-04-19                                                                                                    | 13:21:17  | network | receive | speed:255bps |
| 2023-04-19                                                                                                    | 13:21:18  | network | receive | speed:255bps |
| 2023-04-19                                                                                                    | 13:21:20  | network | receive | speed:255bps |
| 2023-04-19                                                                                                    | 13:21:21  | network | receive | speed:255bps |
| 2023-04-19                                                                                                    | 13:21:23  | network | receive | speed:255bps |
| 2023-04-19                                                                                                    | 13:21:24  | network | receive | speed:255bps |
| 2023-04-19                                                                                                    | 13:21:26  | network | receive | speed:255bps |
| 2023-04-19                                                                                                    | 13:21:27  | network | receive | speed:255bps |
| 2023-04-19                                                                                                    | 13:21:29  | network | receive | speed:255bps |
| 2023-04-19                                                                                                    | 13:21:30  | network | receive | speed:255bps |
| 2023-04-19                                                                                                    | 13:21:32  | network | receive | speed:255bps |
| 2023-04-19                                                                                                    | 13:21:33  | network | receive | speed:255bps |
| 2023-04-19                                                                                                    | 13:21:35  | network | receive | speed:255bps |
| 2023-04-19                                                                                                    | 13:21:37  | network | receive | speed:255bps |
| 2023-04-19                                                                                                    | 13:21:38  | network | receive | speed:255bps |

图 9-4 运行脚本

在 Ubuntu-1 的终端中执行 Shell 脚本,如图 9-4 所示。

步骤 03: 通过数据分析工具进行数据分析

将监控数据存储文件 if.txt 拷贝并存储到计算机中。

使用数据分析工具,例如 Excel、PowerBI 等工具,进行数据分析,绘制网络接收速率的折线图。

## 七、实验考核

实验考核分为【实验随堂查】和【实验线上考】两个部分。

实验随堂查:每个实验设置 3-5 考核点。完成实验任务后,任课教师随机选择一个考核 点,学生现场进行演示和汇报讲解。

实验线上考:每个实验设置 5-10 个客观题。通过线上考核平台(课堂派)进行作答。

#### 1、实验随堂查

本实验随堂查设置4个考核点,具体如下。

- 考核点 1: 完成 SNMP 报文结构分析。
- 考核点 2: 完成 SNMP 通信过程分析。
- 考核点 3: 完成使用 SNMP 获取交换机数据。
- 考核点 4: 完成使用 SNMP 获取路由器数据。

# 2、实验线上考

本实验线上考共10题,其中单选3题、多选2题、判断3题、填空2题。